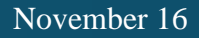

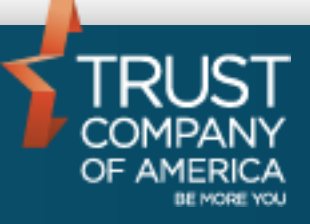

# Liberty – Reset Password via SMS Text Messaging User Guide

# **Table of Contents**

| INTRODUCTION                   | 3 |
|--------------------------------|---|
| PREREQUISITE                   | 3 |
| PROCESS FOR RESETTING PASSWORD | 4 |
| OUTPUT                         | 6 |
| RESET                          | 8 |

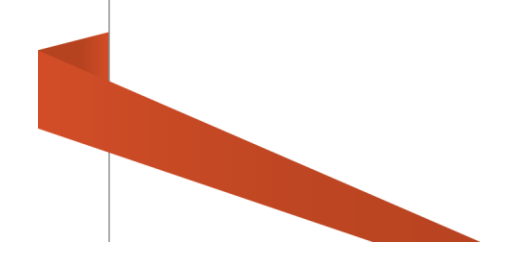

# Introduction

To enhance the ability of resetting passwords for Investor users who have logged in once but have not saved an answer to any of the security questions, an alternate recovery workflow is available. Investors will be able to reset their Liberty password via SMS text messaging if an email option is not available.

#### **Prerequisite**

A web browser is needed to access the Help me recover my password link. In addition, a cell phone that is capable of receiving SMS text messages will be needed and the cell phone number must be the one that is recorded in the TCA System.

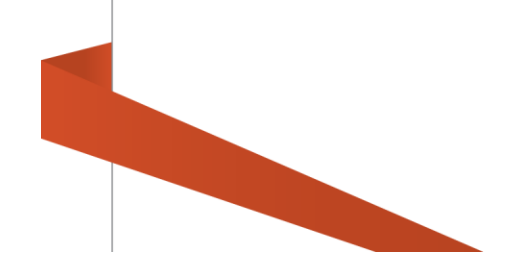

### **Process for resetting password**

The SMS reset password is only available if the user's email and or security questions have not been previously set up in their account. If this has been done, the standard password reset will take place.

On the User's login in screen, select the Help me recover my password link.

| LIBER                         | RTY                                                                          |                                                                  |
|-------------------------------|------------------------------------------------------------------------------|------------------------------------------------------------------|
| Notifications & Announcements | 369 days ago: General Notice All<br>This notice is visible to unauthenticate | d users.                                                         |
|                               | Yc                                                                           | elcome!<br>u can sign in to your account below                   |
|                               | US<br>PA                                                                     | SSWORD                                                           |
|                               | He Te                                                                        | Ip me recover my password ► ms of Use   Diagnostics   Contact Us |
|                               |                                                                              |                                                                  |

After selecting the Recover my password link, the following page is displayed. The user will need to provide their username. Select the continue button.

| JSERNAME                |          |
|-------------------------|----------|
| Return to login page    |          |
| Terms of Use Contact Us | CONTINUE |

On this page the user will need to provide their cell phone number (no formatting). Once entered, the number will be automatically validated to the cell phone number on file. The Request code button will become active when the correct cell phone number has been entered. Selecting the Request button will

now trigger a text message to the listed cell phone number.

| Your user name has been veri<br>Please enter the phone number a<br>message containing a verification<br>The number must be able to acce | fied<br>issociated with your account. A te<br>code will be sent to this number.<br>pt text messages. |
|----------------------------------------------------------------------------------------------------|----------------------------------------------------------------------------------------------------|
| Standard text message charges m<br>provider.                                                                                            | ay apply from your service                                                                           |
| (123) 456-7890                                                                                                    | Request Code                                                                                         |
| Return to login page                                                                                                    |                                                                                                    |
| Terms of Use Contact Us                                                                                                    |                                                                                                    |
| Terms of Use Contact Us                                                                                                    |                                                                                                    |

If the number entered does not match the cell number on file, the user will need to reenter as the Request Code button will not be activated.

| Your user name has been ve<br>Please enter the phone number<br>message containing a verification<br>The number must be able to acc | rified<br>associated with your account. A tex<br>on code will be sent to this number,<br>cept text messages. |
|----------------------------------------------------------------------------------------------------|----------------------------------------------------------------------------------------------------|
| Standard text message charges<br>provider.                                                                                         | may apply from your service                                                                                  |
| (123) 456-7892                                                                                                    | Request Code                                                                                                 |
| The number you entered does not mate<br>try again. This is your last try.<br>Return to login page                                  | ch our records. Please check the number and                                                                  |
| Terms of Use Contact Us                                                                                                    |                                                                                                    |
|                                                                                                    |                                                                                                    |
|                                                                                                    |                                                                                                    |

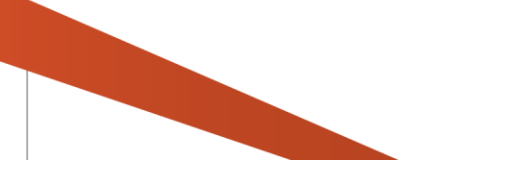

## Output

After the Request Code button has been clicked user will receive a text message from (303)625-7948 which is a TCA Registered number

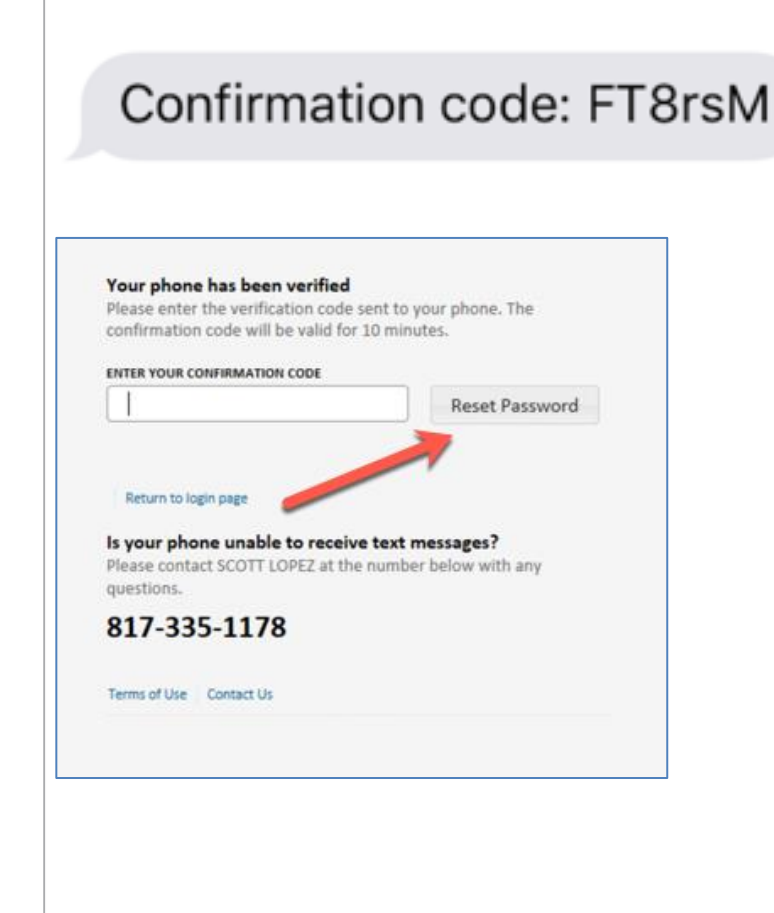

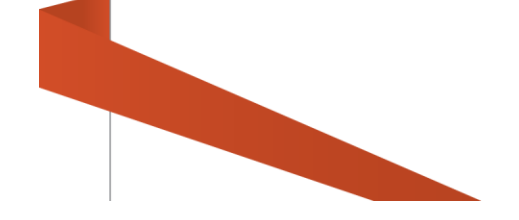

After the text message is sent, the reset code request is active for 10 minutes. The user will need to exercise the reset within that time otherwise it will expire and the user will need to repeat the process again to obtain a new confirmation code.

| Your phone has been verified<br>Please enter the verification code sent to your phone. The<br>confirmation code will be valid for 10 minutes.<br>ENTER YOUR CONFIRMATION CODE |
|----------------------------------------------------------------------------------------------------|
| 7JVtaY Reset Password                                                                                                    |
| Return to password recovery                                                                                                    |
| Is your phone unable to receive text messages?<br>Please contact SCOTT LOPEZ at the number below with any<br>questions.                                                       |
| 817-335-1178                                                                                                    |
|                                                                                                    |

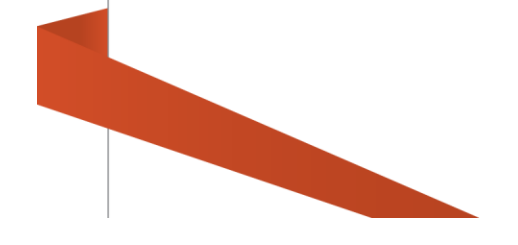

#### Reset

Once the user enters the correct confirmation code and the Reset Password button is clicked, user will receive a confirmation message "Your password has been changed to your confirmation code." User will need to return to the login page by selecting the link below.

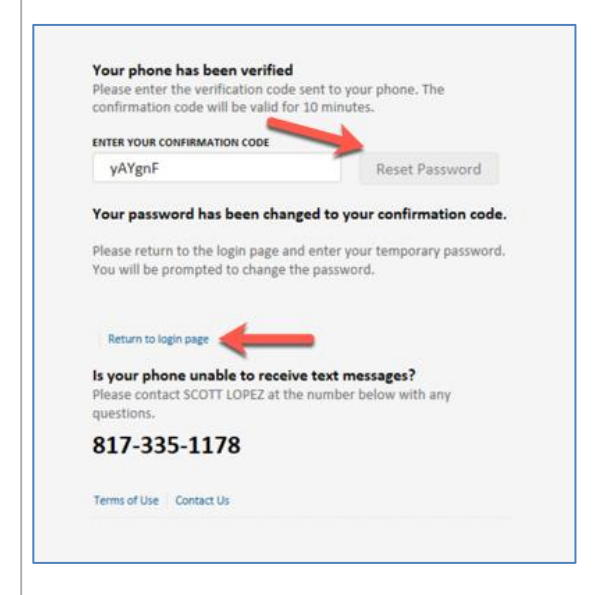

At this point, the user will need to enter their existing username and the confirmation code they received via text message as the password. After successful login, user will be prompted to change their password. Once completed they will them proceed to the security questions page where they can update their security questions and answers. Lastly, they need to review and accept the User Agreement.

| Tou can sign in to your account below |         |
|---------------------------------------|---------|
| USERNAME                              |         |
| PASSWORD                              |         |
| Help me recover my password ►         |         |
| Terms of Use Diagnostics Contact Us   | SIGN IN |
|                                       |         |
|                                       |         |
|                                       |         |